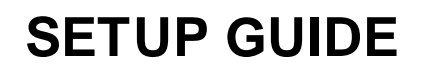

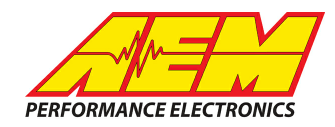

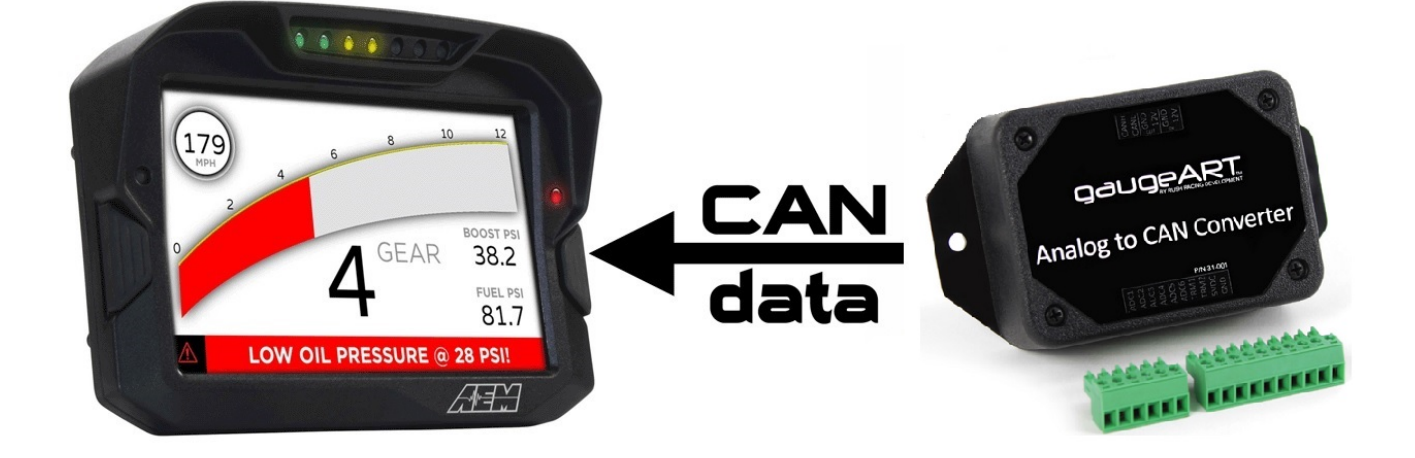

#### gaugeART Analog to CAN Converter to CD Dash

#### **Supported Devices**

#### gaugeART Analog to CAN Converter

# **CAN Bus Wiring**

AEM CD has 2 separate CAN ports. For 3rd party devices, AEM recommends you use AEM CAN Bus 2, whose connections are contained in a 2 pin Deutsch DTM connector. On older harnesses it may be in an unterminated, twisted/shielded flying lead in the dash harness.

gaugeART terminal block position labeled **CANH**  $\rightarrow$  AEM CD "CAN 2" Pin 1 (CAN 2+), Gray wire in twisted/shielded pair gaugeART terminal block position labeled **CANL**  $\rightarrow$  AEM CD "CAN 2" Pin 2 (CAN 2-), Black wire in twisted/shielded pair

The CD Dash has a software selectable CAN termination resistor. Each CAN network needs 2 terminating resistors with one located at each end. The gaugeART Analog to CAN Converter has an internal terminating resistor that is jumper selectable. If these are the only devices on the CAN bus enable both terminating resistors. If there are other CAN devices make sure you have 2 terminating resistors with one at each end of the network.

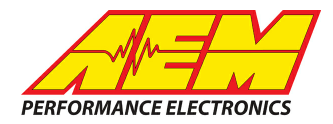

# **Supported Channels**

The AEM CD Dash supports 9 unique channels transmitted from each gaugeART Analog to CAN Converter; up to 4 on the same CAN bus.

| СН | CD Dash CHANNEL NAME | СН | CD Dash CHANNEL NAME |
|----|----------------------|----|----------------------|
|    | Module 1             |    | Module 3             |
| 1  | AnalogVoltsExt1_4    | 19 | AnalogVoltsExt3_4    |
| 2  | AnalogVoltsExt1_3    | 20 | AnalogVoltsExt3_3    |
| 3  | AnalogVoltsExt1_2    | 21 | AnalogVoltsExt3_2    |
| 4  | AnalogVoltsExt1_1    | 22 | AnalogVoltsExt3_1    |
| 5  | FlexFuelTemp_1       | 23 | FlexFuelTemp_3       |
| 6  | FlexFuelContent_1    | 24 | FlexFuelContent_3    |
| 7  | ThermVoltsExt1_2     | 25 | ThermVoltsExt3_2     |
| 8  | ThermVoltsExt1_1     | 26 | ThermVoltsExt3_1     |
| 9  | AnalogVoltsExt1_5    | 27 | AnalogVoltsExt3_5    |
|    | Module 2             |    | Module 4             |
| 10 | AnalogVoltsExt2_4    | 28 | AnalogVoltsExt4_4    |
| 11 | AnalogVoltsExt2_3    | 29 | AnalogVoltsExt4_3    |
| 12 | AnalogVoltsExt2_2    | 30 | AnalogVoltsExt4_2    |
| 13 | AnalogVoltsExt2_1    | 31 | AnalogVoltsExt4_1    |
| 14 | FlexFuelTemp_2       | 32 | FlexFuelTemp_4       |
| 15 | FlexFuelContent_2    | 33 | FlexFuelContent_4    |
| 16 | ThermVoltsExt2_2     | 34 | ThermVoltsExt4_2     |
| 17 | ThermVoltsExt2_1     | 35 | ThermVoltsExt4_1     |
| 18 | AnalogVoltsExt2_5    | 36 | AnalogVoltsExt4_5    |

# **AEM Setup in DashDesign**

AEM provides pre-configured layouts that can be easily adapted to accept, display and log (if using a logging CD Dash) the CAN bus channel data from a MoTeC PLM. The following steps will show you how to quickly setup your PLM to work with an existing AEM DashDesign layout.

This product is legal in California for racing vehicles only and should never be used on public highways. AEM Performance Electronics, 2205 W. 126th Street Unit A, Hawthorne, CA 90250, Phone: (310) 484-2322 Fax: (310) 484-0152

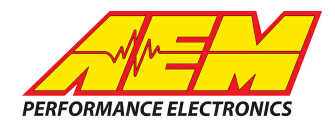

- 1. Visit <u>www.aemelectronics.com/forum</u> and scroll down to the CD Dash forum. This is a great place to find answers to all AEM Dash related questions you may have.
- 2. Open your layout in AEM DashDesign.
- 3. Click the "Setup" drop down and then select "Display..."

| AEM DashD    | esign - AEM 5 Gauge Infinity Defa | ault temp and pressure sens ad | dded (4).aemcd / |                    |
|--------------|-----------------------------------|--------------------------------|------------------|--------------------|
| File Display | Setup Edit Gauge Color            | Tools Window Help              |                  |                    |
| 1 7 -        | Display                           | 🔜 🙍 🛃                          | 🜌 🚮              |                    |
| 🗾 Screen 4   | Logging                           |                                |                  | - • 💌              |
| 121          | Odometer                          |                                |                  |                    |
|              | Lap Timing                        |                                |                  | - RPM              |
|              | CD-7/ CD-7L Settings              |                                |                  |                    |
|              | Brightness                        | 56                             | 789              | <u> </u>           |
|              | Shift Lights and LEDs             |                                |                  |                    |
|              | Alarm Page                        | MAP P51                        | FUELPSI          | OILPSI             |
|              | On Change Page                    |                                | 0                |                    |
|              | $\cup$                            |                                |                  | U                  |
|              | AFR                               | AFATAIM%                       | THROTTLE%        | AIR <sup>°</sup> F |
|              | 0.0                               | 0                              | 0                | 0                  |
|              | BATTERY                           | VE                             | INJ PWm5         | INJ DUTY%          |
|              | <u>0</u> .0                       | 0                              | <u>0</u> .0      | <b>O</b>           |
|              | IGN TIMING                        | IDLE POS                       | FAN              | SPEED MPH          |
|              |                                   |                                |                  |                    |
|              | -                                 | -                              |                  |                    |
|              | LIDTE                             | A TEMO                         | HIGH             | n° F               |
|              | WAIL                              |                                |                  |                    |
|              |                                   |                                |                  |                    |

4. Under the "CAN Receive" tab, click the drop down next to "Show" and select "Port 2"

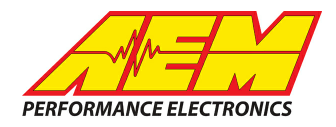

| utputs CAN Receive | CAN Request   Scalars   Fu | nctions   Rate Fill | ers L  | imit Filters | Time Filt      | ers ECU Text Bit | masks   Bit Tex | kt Graphic S | elector |
|--------------------|----------------------------|---------------------|--------|--------------|----------------|------------------|-----------------|--------------|---------|
| ihow Port 2 💌      | Baudrate 500 kbit/s 💌      | ✓ Termination       | Resist | or Port N    | Mode<br>Iormal |                  | O OBDII         |              |         |
| ddres Port 1       |                            | Motec M800 Sup      | oport  |              | _              |                  |                 |              |         |
| Enabled 🔽 E:       | T Mask Ox1FFFFFFF          | ● Off ⊂ Se          | et1 (  | Set 3        | ID 0x10        | 0                |                 |              |         |
| ame ^              |                            | ID                  | Ext    | Start Bit    | Length         | Value Type       | Byte Order      | Multiplex    |         |
| AN2_1              |                            | 0x000               | X      | 8            | 16             | Unsigned Integer | BE/Motorola     | Off          | ()      |
|                    |                            |                     |        |              |                |                  |                 |              |         |

5. Under the "CAN Receive" tab, select "Import CAN..."

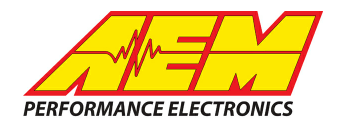

| Jutputs CAN Receive   CAN Request   Scalars   Fu | unctions |                |         | Port Mod  | le     | Gu (1950)        |             |           |    |
|--------------------------------------------------|----------|----------------|---------|-----------|--------|------------------|-------------|-----------|----|
| how  Port 2  Baudrate  500 kbit/s                |          | l ermination H | esistor | Norn      | nal    |                  | C OBDII     |           |    |
| vddress Mask                                     | Moteo    | c M800 Suppo   | ort     |           |        |                  |             |           |    |
| Enabled 🔽 Ext Mask Ox1FFFFFF                     | • 0      | ff C Set 1     | 0       | Set 3 ID  | 0x100  |                  |             |           |    |
| lame ^                                           |          | ID             | Ext     | Start Bit | Length | Value Type       | Byte Order  | Multiplex |    |
| AN2_1                                            |          | 0x000          | X       | 8         | 16     | Unsigned Integer | BE/Motorola | Off       | () |
|                                                  |          |                |         |           |        |                  |             |           |    |
|                                                  |          |                |         |           |        |                  |             |           |    |

6. Navigate to the .aemcan file for your application. Select the file and click "Open".

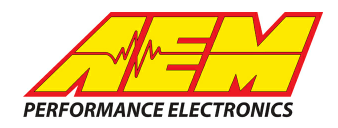

| how Port 2               | ■ Baudrate 500 kbit/s ■ ▼ Termination | Resistor 🕞 Normal              |                      | C OBDII              |                 |
|--------------------------|---------------------------------------|--------------------------------|----------------------|----------------------|-----------------|
| ddress Mask<br>Enabled 🔽 | Ext Mask Ox1FFFFFFF                   | pport<br>et 1 C Set 3 ID 0x100 |                      |                      |                 |
| ame                      |                                       | D^ Ext Sta                     | rt Bit   Length   Va | ilue Type 🛛 🗍 Byte C | )rder Multiplex |
|                          | 🔟 Open                                |                                |                      |                      | ×               |
|                          | Look in: 🌗 CAN                        | - ← 🗈 💣 📰 -                    |                      |                      |                 |
|                          | Name                                  | Date modified                  | Туре                 | Size                 | _ A             |
|                          | EFI_TechUSA_Rev0.aemcan               | 7/14/2017 12:58 PM             | AEMCAN File          | 18 KB                |                 |
|                          | Electromotive_TEC_Rev0.aemcan         | 7/14/2017 12:58 PM             | AEMCAN File          | 6 KB                 |                 |
|                          | Emerald_K3_K6_ECUs_Rev0.aemcan        | 7/14/2017 12:58 PM             | <b>AEMCAN File</b>   | 7 KB                 |                 |
|                          | EMtron_Rev0.aemcan                    | 7/14/2017 12:58 PM             | <b>AEMCAN File</b>   | 10 KB                |                 |
|                          | FAST XFI20 Rev0.aemcan                | 6/6/2017 4:34 PM               | AEMCAN File          | 54 KB                |                 |
|                          | gaugeART_31_001_Rev1.aemcan           | 7/14/2017 12:58 PM             | AEMCAN File          | 13 KB                |                 |
|                          | Haltech_V2_Rev1.aemcan                | 6/6/2017 4:34 PM               | AEMCAN File          | 23 KB                |                 |
|                          |                                       | C (C (2017 4 24 DE4            | APRACANIES           | C MD                 | · ·             |
|                          | File name: gaugeART_31_001_Rev1       |                                |                      | Op                   | en              |
|                          | Files of type: All CAN Database Files |                                |                      | - Can                | icel            |
| L                        |                                       |                                |                      |                      |                 |
|                          |                                       |                                |                      |                      | • • • • •       |
| Import CAN               |                                       |                                |                      |                      | Delete Insert   |

7. In the "CAN Import" window you may expand the drop downs and see all of the available CAN channels for your device. You can import all of the channels available or you may select only the channels you need to display. For this example all available channels are selected. Unused channels can easily be deleted after completing the setup of your CD Dash. Once you have selected the channels you wish to import, click "Import".

| CAN Import                              | X             |
|-----------------------------------------|---------------|
| CAN Networks                            |               |
| gaugeART_31_001_Rev1.dbc                |               |
| GaugeArt_Analog_to_CAN_Module_1         |               |
|                                         |               |
| AnalogVoltsExt1_4                       |               |
| Analogy of sext _ 5                     |               |
| AnalogVottsExt1_2                       |               |
|                                         |               |
| 🗄 🕢 💻 GaugeArt_Analog_to_CAN_Module_2   |               |
| 🗄 🐨 🗹 💻 GaugeArt_Analog_to_CAN_Module_3 |               |
| 🗄 🕢 💻 GaugeArt_Analog_to_CAN_Module_4   |               |
|                                         |               |
|                                         | Cancel Import |
|                                         |               |

8. In the "Setup Editor" under the "CAN Receive" tab, check to make sure the channels you selected to import are present. If they are not, go back to step 4 and try again.

This product is legal in California for racing vehicles only and should never be used on public highways. AEM Performance Electronics, 2205 W. 126th Street Unit A, Hawthorne, CA 90250, Phone: (310) 484-2322 Fax: (310) 484-0152

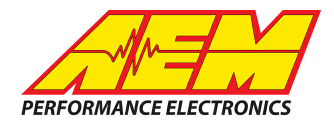

| Show Port 2  Baudrate 500 kbit/s | Termination Resistor | Port N | 1ode<br>ormal |          | c          | OBDII      |           |                |   |
|----------------------------------|----------------------|--------|---------------|----------|------------|------------|-----------|----------------|---|
| Address Mask                     | lotec M800 Support   | Set 3  | ID 0x100      |          |            |            |           |                | _ |
| Name                             | D 1                  | Ext    | Start Bit     | Length   | Value Type | Byte Order | Multiplex |                |   |
| AnalogVoltsExt1_1_raw            | -                    | 1      | -             | 20       | -          | -          | -         | -              | - |
| AnalogVoltsExt1_5_raw            | - 201                | -      | -28           | 2        | -          | -          | <u>-</u>  | 3- <u>-</u> 31 |   |
| AnalogVoltsExt2_1_raw            | •3                   | -      | -0            | 32       | -          |            |           |                |   |
| AnalogVoltsExt4_5_raw            | -                    | -      |               | 25       | -          | -          | -         | 1.0            |   |
| AnalogVoltsExt2_5_raw            | 1.0                  | -      | 10            | •        | 0          | •          | -         | 8.58           |   |
| AnalogVoltsExt3_1_raw            |                      | -      | -             | •        | -          | •          | •         | 1.0            |   |
| AnalogVoltsExt4_1_raw            | -                    | -      | -             | 2        | -          | 1, 2       | -         | -              |   |
| AnalogVoltsExt3_5_raw            | •d                   | -      | -8            | 51       | -          |            | -0        | 3.53           |   |
| FlexFuelTemp_1_raw               |                      | -      | -a ()         | <b>1</b> | -          | 0          | -         | -3             |   |
| FlexFuelTemp_2_raw               | 120                  | -      | -             | 2        | -          | 2          | -24       | 1993           |   |
| FlexFuelTemp_4_raw               | •                    | -      | -             | -2       | -          | •          |           |                |   |
| FlexFuelTemp_3_raw               |                      | -      | -             | 25       | -          |            | -         |                |   |
| AnalogVoltsExt1_2_raw            | -                    | -      | -             | •        | -          | •          | -         | 8.78           |   |
| FlexFuelContent_4_raw            |                      | -      | -             | •        | -          |            |           | -0             |   |
| ElevEuelContent 1 raw            | 12                   | 2      | 1.            | 2        | 2          | 12         | i.        | 122            | - |
| Import CAN                       |                      |        |               |          |            | Delete     | e         | Insert         |   |

9. For this example we will setup "AnalogVoltsExt1\_1" as fuel pressure using an AEM 150psi sensor. You will follow the same general steps to setup other pressure and temperature sensors with the gaugeART 8ch Analog to CAN module and AEM CD Dash. Find the output "FuelPress" in the "Outputs" tab and the Primary Input to "AnalogVoltsExt1\_1".

| Output Name                | Operation                      | Primary Input     |
|----------------------------|--------------------------------|-------------------|
| FuelInjHPulsewidth         | FuelInjHPulsewidth_scalar      |                   |
| FuelInjPulsewidth          | FuelInjPulsewidth_scalar       |                   |
| FuelMassFlowRateHigh       | FuelMassFlowRateHigh_scalar    |                   |
| FuelMassFlowRateLow        | FuelMassFlowRateLow scalar     |                   |
| FuelPress                  | FuelPress_scalar               | AnalogVoltsExt1_1 |
| -uelPressErrorState        | x1 scalar                      |                   |
| FuelPressErrorState_string | FuelPressErrorState_bit string |                   |
| FuelPressInjDelta          | FuelPressInjDelta_scalar       |                   |
| FuelPumpState              | x1 scalar                      |                   |
| FuelPumpState_string       | FuelPumpState_bit string       |                   |
| GPS_Altitude               | x1 scalar                      |                   |
| GPS_Course                 | GPS_Course_scalar              |                   |
|                            |                                |                   |
| Show Predefined Outputs    |                                | Delete Insert     |
|                            |                                |                   |
|                            |                                |                   |

This product is legal in California for racing vehicles only and should never be used on public highways. AEM Performance Electronics, 2205 W. 126th Street Unit A, Hawthorne, CA 90250, Phone: (310) 484-2322 Fax: (310) 484-0152

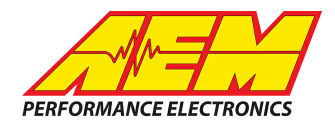

 Select the correct conversion for your specific sensor. Locate the drop down under the "Operation" column for the "FuelPress" output and scroll down to "Sensor; AEM Pressure 150psi PN 30-2130-150; V to PSI" or the one matches your sensor.

| Setup Editor                                |                                                                 |                                            |   |  |
|---------------------------------------------|-----------------------------------------------------------------|--------------------------------------------|---|--|
| Outputs CAN Receive CAN Request Scalars Fur | nctions   Rate Filters   Limit Filters   Time Filters   ECU Tex | t   Bitmasks   Bit Text   Graphic Selector |   |  |
| Output Name                                 | Operation                                                       | Primary Input                              |   |  |
| FuelInjFPulsewidth                          | FuelInjFPulsewidth_scalar                                       |                                            | - |  |
| FuelInjGPulsewidth                          | FuellnjGPulsewidth_scalar                                       |                                            |   |  |
| FuelInjHPulsewidth                          | FuelInjHPulsewidth_scalar                                       |                                            |   |  |
| FuelInjPulsewidth                           | FuelInjPulsewidth_scalar                                        |                                            |   |  |
| FuelMassFlowRateHigh                        | FuelMassFlowRateHigh_scalar                                     |                                            |   |  |
| FuelMassFlowRateLow                         | FuelMassFlowRateLow_scalar                                      |                                            | 1 |  |
| FuelPress                                   | Sensor; AEM Pressure 150psi PN 30-2130-150; V to 💌              | AnalogVoltsExt1_1                          |   |  |
| FuelPressErrorState                         | Sensor; AEM MAP 7Bar PN 30-2130-7; V to PSI                     |                                            | 1 |  |
| FuelPressErrorState_string                  | Sensor; AEM Pressure 1000psi PN 30-2130-1000; V t               |                                            |   |  |
| FuelPressInjDelta                           | Sensor; AEM Pressure 150psi PN 30-2130-100; V to P              |                                            | 1 |  |
| FuelPumpState                               | Sensor; AEM Pressure 2000psi PN 30-2130-2000; V t               |                                            | - |  |
| FuelPumpState_string                        | Sensor; AEM Pressure 500psi PN 30-2130-500; V to P              |                                            |   |  |
| J                                           | Sensor; AEM UEGO Analog Gauge PN 30-5130; V to 🛫                |                                            | - |  |
| Show Predefined Outputs                     |                                                                 | Delete                                     |   |  |
|                                             |                                                                 | Close                                      |   |  |

11. Navigate to a page in your layout that displays Fuel Pressure. Double click on the Fuel Pressure value or needle/bar graph you wish to use to display Fuel Pressure. This will open the "Value Editor", "Dynamic Needle Gauge Editor" or "Bar Editor" window. Click on the "Input" drop down and select the channel "FuelPress". Click "Ok".

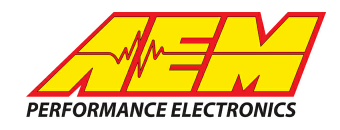

| 🟴 Screen 4      |                  |                            |
|-----------------|------------------|----------------------------|
| Value Editor    |                  |                            |
| Name            | Value: FuelPress |                            |
| Input           | FuelPress        |                            |
| Format          | #                |                            |
| Label Font      | Oloron []        | FUEL <del>PSI</del> DILPSI |
| Label Font Size | 80               |                            |
| X Position      | 570              |                            |
| Y Position      | 134              |                            |
| Text Color      |                  | HUTTER HIRF                |
|                 |                  |                            |
| Justify         | Right            |                            |
| Warning Mode    |                  | INJ PWm5 INJ DUTY%         |
| (• Uff          |                  |                            |
| C Warning       |                  |                            |
|                 |                  | FAN SPÉEDMPH               |
|                 |                  |                            |
|                 |                  |                            |
|                 |                  | IIGH O'F                   |
|                 |                  |                            |
|                 |                  |                            |
|                 |                  |                            |
|                 | <u>0</u> k       |                            |
|                 |                  |                            |

12. Save the layout. Once the layout has been saved connect the dash to your computer and press "Ctrl+U" or "File>Upload to Display..." Once the upload is complete unplug the dash from the computer. You should now be able to view the Fuel Pressure from your gaugeART Analog to CAN Converter on your AEM CD Dash.